## A05 – praca z maską

W programie Photoshop otwórz zdjęcie "crash.jpg".

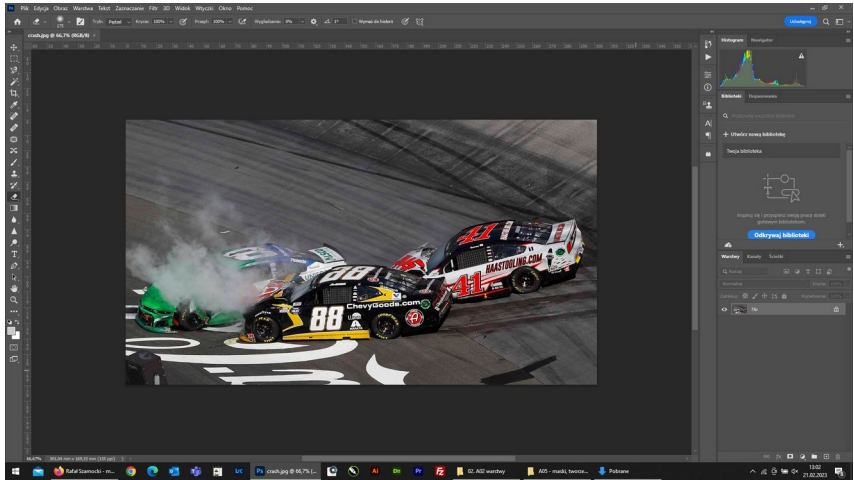

## Nałóż na nie zdjęcie "fire.jpg".

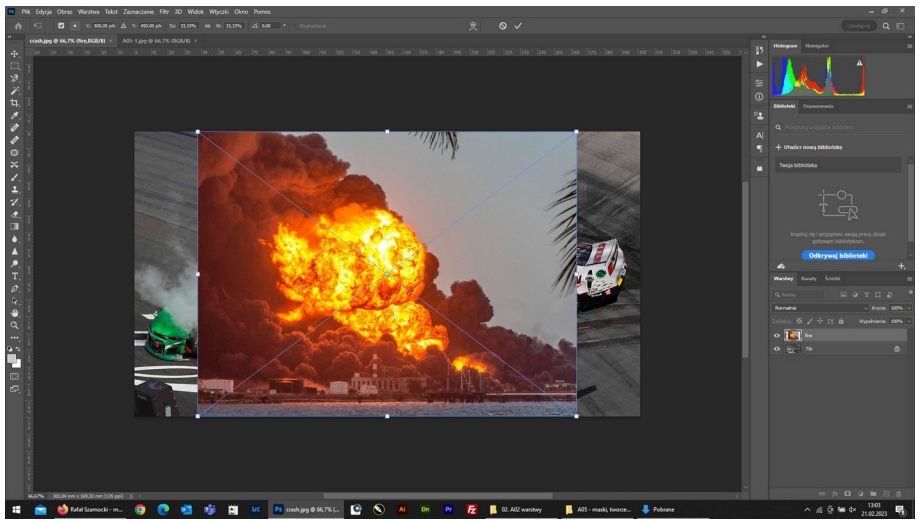

## Ustal wstępnie położenie zdjęć względem siebie.

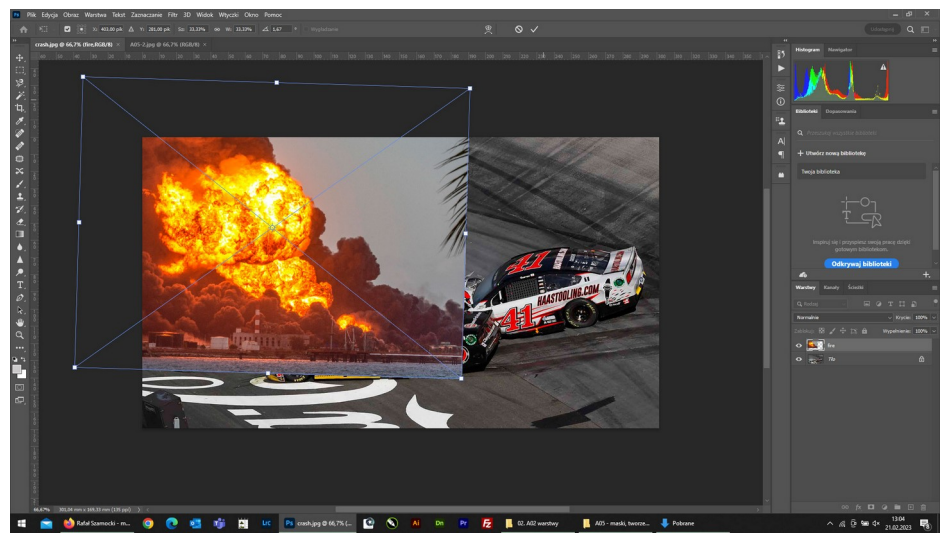

Na warstwie"fire" utwórz maskę warstwy klikając ikonę – strzałka czerwona.

| Zabloku | uj: 🔛        | <i>∦</i> ⊕ : | þ; ð |   | Wypełnier | iie: 1 | 00% | ~ |
|---------|--------------|--------------|------|---|-----------|--------|-----|---|
| •       | <b>3</b> F 8 |              | fire |   |           |        |     |   |
| •       | -            | Tło 📐        |      |   |           |        |     |   |
|         |              |              |      |   |           |        |     |   |
|         |              |              |      |   |           |        |     |   |
|         |              |              |      | 0 | 2         |        | Ŵ   |   |
|         |              |              |      |   | 12.05     |        |     |   |

Na warstwie "fire" utworzy ci się maska – biała ramka (strzałka zielona).

Wybierz narzędzie gumka (strzałka czerwona) i ustaw parametry narzędzia – wielkość i twardość (strzałka zielona).

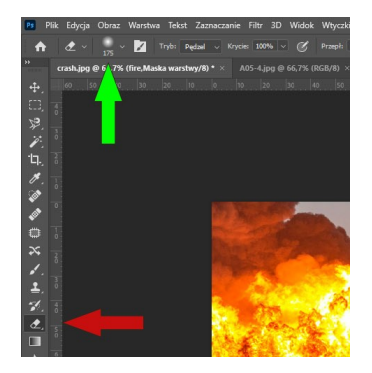

Kliknij w złamaną strzałkę i zmień kolor atramentu na czarny.

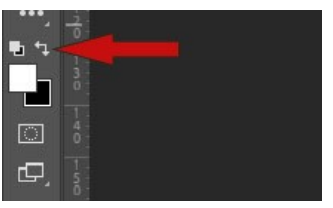

Zacznij wycierać niepotrzebne elementy obrazu z warstwy "fire".

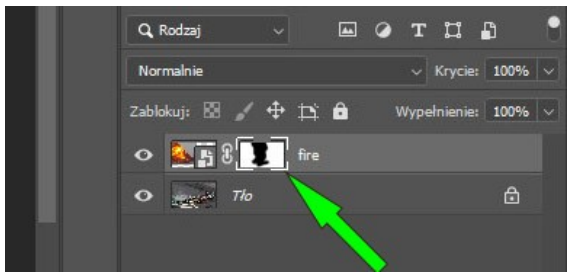

Na masce zacznie pojawiać się czarne zabarwienie.

Jeśli usunąłeś za dużo to przełącz kolor atramentu na czarny i ponownie maluj maskę.

Możesz przesunąć warstwę fire (wybierając narzędzie przesuwania lub klawisz "V") jeśli uważasz, że ogień powinien być w nieco innym miejscu.

Postaraj się jak najbardziej precyzyjnie usunąć zbędne elementy.

Na koniec spłaszcz obraz i gotową pracę zapisz w formacie jpg wg schematu:

## A05\_Nazwisko\_Imię